Step 1: After uploading a PDF, Word, or PowerPoint file, click the link within your content module to open the file. Scroll down the page, past the document, and you will see a button "Open with docReader". Click that button.

| □                | ⊢ •⊡•                      | € 1/3 ₽ | 56 |
|------------------|----------------------------|---------|----|
| B Send to Binder | Download 🛛 👔 Open with doc | Reader  | •  |

Step 2: ReadSpeaker docReader will open the document and display a toolbar which will allow the following options:

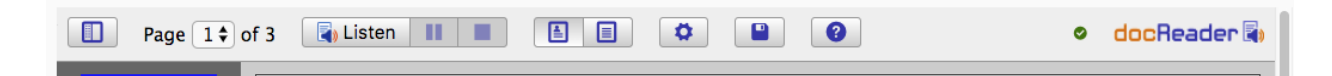

Listen: Clicking "Listen" will read the document aloud.

Text Mode: Clicking text mode will convert the document to text only mode. ReadSpeaker defaults to layout mode which will retain the layout of the document which you originally uploaded.

| Page 1 \$ of 3 | 📳 Liste               | n II 🔳 🗎 🗐 🗭 📔 🔮                                                                                                | odocReader                                                                                                    |
|----------------|-----------------------|----------------------------------------------------------------------------------------------------|----------------------------------------------------------------------------------------------------|
|                | POLS 2401<br>Timeline | – Sp. 2018                                                                                                    |                                                                                                    |
|                | Week                  | Торіс                                                                                                    | Readings & Assignments                                                                                                    |
|                | 1: Jan. 8<br>- 14     | Introduction to course, review syllabus, course expectations,<br>and Global Issues: Challenges of Globalization | <ol> <li>1.) Introduction/Syllabus</li> <li>2.) Chapter 1 – Global Issues:<br/>Challenges of</li> <li>Globalization (Read – No Lecture)</li> <li>3.) Chapter 1 Quiz due by 11:59PM</li> <li>1/14</li> <li>4.) Chapter 1 Discussion due by</li> <li>11:59PM 1/14</li> </ol> |
|                | 2: Jan.<br>15 - 21    | The Struggle for Primacy in a Global Society                                                                    | <ul> <li>1.) Chapter 2</li> <li>2.) RECOMMENDED:</li> <li>Chapter 2 Quiz – Due by 11:59PM 1/21</li> <li>3.) Chapter 2 Discussion – Due by 11:59PM 1/21</li> </ul>                                                                                                    |

*Center for Instructional Development Created: 1/22/18* 

Settings: Clicking the gear wheel button will open the below menu and allow users to change the reading speed, highlighting color, and text appearance.

| P            | Page 1 🕈 of 3 💽 Listen 🔢 🔳 🚺 🗐 🗭                         |
|--------------|----------------------------------------------------------|
|              | General                                                  |
| 10-10-10<br> | Speed                                                    |
|              | (Medium 🗘                                                |
|              | Language for menus English                               |
|              | Select reading area by Mouse selection                   |
| 12           | Sentence highlighting Light green                        |
|              | Word highlighting Light blue                             |
|              | Text mode settings                                       |
| CT#1         | Text appearance Black on White                           |
| 53           | Text size Normal                                         |
|              | Typeface<br>Arial                                        |
|              | Preview                                                  |
|              | Lorem ipsum dolor sit amet<br>Lorem ipsum dolor sit amet |
|              |                                                          |
|              | Ciose                                                    |